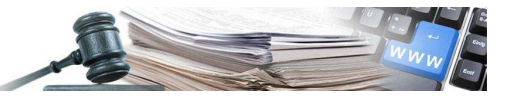

## Handbuch "Aktualisierung Ergebnis der Bestellungen aus Konventionen"

Vers. 2014-03 IT

AUTONOME PROVINZ BOZEN - SÜDTIROL

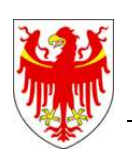

PROVINCIA AUTONOMA DI BOLZANO - ALTO ADIGE

PROVINZIA AUTONOMA DE BULSAN - SÜDTIROL

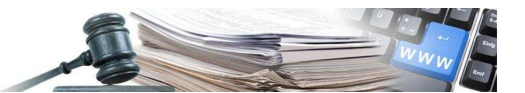

Die Bildschirmansichten im vorliegenden Handbuch können teilweise von jenen des Online-Systems abweichen. Dies ist auf die laufenden Arbeiten zur Verbesserung der Webseiten des Systems zurückzuführen.

Das Handbuch wird periodisch aktualisiert. Es wird empfohlen, regelmäßig die Verfügbarkeit der aktuellsten Version auf dem Portal der elektronischen Vergaben zu überprüfen.

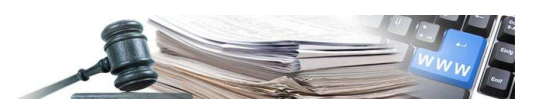

## AKTUALISIERUNG ERGEBNIS DER BESTELLUNGEN AUS KONVENTIONEN

Damit die XML-Datei, welche auf dem an die AVCP mitgeteilten Link zu veröffentlichen ist, auch die Bestellungen aus Konventionen enthält, muss das Ergebnis aktualisiert werden.

Im Folgenden wird der Vorgang zur Aktualisierung des Ergebnisses für diese Verfahrensart beschrieben.

Nach erfolgtem "log-in" auf "e-Procurement" einsteigen und unter dem Menüpunkt "Konventionen" auf "Verzeichnis der Konventionen" klicken (unten links).

| Ausschreibungen Liste Ausschreibungen Neue Ausschreibung Neue Direktvergabe                                                            | Gemeinde Barbian<br>000333/2014 [DC] Test convenzione aggiudicatario<br>DE<br>Offen                   | Dienstleistungen | Rossetti | n/a         | 50.000,00 €    | Zuschlag erteilt                                       | Veröffentlichung: 20/03/2014<br>Beginn: 20/03/2014 10:18:00<br>Ende: 20/03/2014 10:28:00 |
|----------------------------------------------------------------------------------------------------|----------------------------------------------------------------------------------------------------|------------------|----------|-------------|----------------|--------------------------------------------------------|------------------------------------------------------------------------------------------|
| <ul> <li>Neue Interessensbekundung</li> <li>Neues Verfahren außerhalb<br/>System</li> </ul>                                            | Gemeinde Barbian<br>000332/2014 Kopie von test de<br>Offen                                            | Lieferungen      | Rossetti | 3333222223  | 21.000,00 €    | Abgelaufen                                             | Veröffentlichung: 19/03/2014<br>Beginn: 19/03/2014 16:38:00<br>Ende: 19/03/2014 16:41:00 |
| <ul> <li>Ausschreibung in Ausarbeitung</li> <li>Zu genehmigende<br/>Ausschreibungen</li> <li>Direktvergaben in Ausarbeitung</li> </ul> | Gemeinde Barbian<br>000331/2014 Test de<br>Offen                                                      | Lieferungen      | Rossetti | 3333222222  | 21.000,00 €    | Zuschlag erteilt<br>Nicht veröffentlichtes<br>Ergebnis | Veröffentlichung: 19/03/2014<br>Beginn: 19/03/2014 14:54:00<br>Ende: 19/03/2014 14:55:00 |
| <ul> <li>Technische Bewertungsbögen</li> <li>Hilfsformulare und<br/>Musterformulare für</li> </ul>                                     | Gemeinde Barbian<br>000328/2014 TEST_STE_Convenzione_2014-03-19<br>Offen                              | Lieferungen      | Rossetti | 5658628652  | 101.000,00 €   | Zuschlag erteilt<br>Nicht veröffentlichtes<br>Ergebnis | Veröffentlichung: 19/03/2014<br>Beginn: 19/03/2014 11:42:00<br>Ende: 19/03/2014 12:00:00 |
| Ausschreibungen<br>Ausschreibungen werden<br>geprüft -<br>Wettbewerbsbehörden                                                          | Gemeinde Barbian<br>000323/2014 [G] gara tradizionale aperta de<br>Offen                              | Arbeiten         | Rossetti | CIGTRAAPER  | 45.778,00€     | Zuschlag erteilt<br>Nicht veröffentlichtes<br>Ergebnis | Veröffentlichung: 18/03/2014<br>Beginn: 18/03/2014 11:02:00<br>Ende: 18/03/2014 11:03:00 |
| <ul> <li>Verwaltung Formulare</li> <li>Rahmenvereinbarungen</li> <li>Liste Rahmenvereinbarungen</li> </ul>                             | Gemeinde Barbian<br>000321/2014 Test MG - 18.03.2014 DE<br>Verhandlungsverfahren                      | Lieferungen      | Rossetti | n/a         | 20.000,00 €    | Abgelaufen                                             | Veröffentlichung: 18/03/2014<br>Beginn: 18/03/2014 10:20:00<br>Ende: 18/03/2014 10:21:00 |
| <ul> <li>Aktivierung</li> <li>Karteien</li> <li>Konventienen</li> </ul>                                                                | Gemeinde Barbian<br>000319/2014 Z<br>Offen                                                            | Lieferungen      | Rossetti | Detail Lose | 0,00€          | Ohne Angebote<br>Nicht veröffentlichtes<br>Ergebnis    | Veröffentlichung: 17/03/2014<br>Beginn: 17/03/2013 00:00:00<br>Ende: 17/02/2014 00:00:00 |
| Verzeichnis der Konventionen<br><sup>1</sup> Zu aktivierende Konventieren<br><sup>1</sup> In Ausarbeitung befindliche<br>Konventionen  | Gemeinde Barbian<br>000318/2014 Oggetto tedesco Negoziata<br>Verhandlungsverfahren mit Qualifizierung | Lieferungen      | Rossetti | Detail Lose | 1.001.000,00 € | Qualifizierungsphase                                   | Veröffentlichung: 17/03/2014<br>Beginn: 17/05/2014 16:09:00<br>Ende: 17/06/2014 16:09:00 |

Aus der Liste "Zugängliche Konventionen" die entsprechende Konvention auswählen und in der Spalte

"Aktionen" auf die Schaltfläche \_\_\_\_\_ (Liste Erwerbe) klicken.

Zugängliche Konventionen

|   | CUA                                   | Bezeichnung                                       | Typologie     | Status              | Frist      | Aktionen |   |   |
|---|---------------------------------------|---------------------------------------------------|---------------|---------------------|------------|----------|---|---|
| 1 | Gemeinde Barbian - Comune di Barbiano | Cancelleria1                                      | Abgeschlossen | Ausschreibung läuft | 22/01/2016 | 1        |   | 1 |
| 2 | Gemeinde Tscherms - Comune di Cermes  | Convenzione 2                                     | Offen         | Abgeschlossen       | 30/09/2013 | <b>*</b> |   | * |
| 3 | Gemeinde Lüsen - Comune di Luson      | Lotto 1 - [LC] convenzione 30.07.2013             | Offen         | Ausschreibung läuft | 01/08/2016 | ~~       |   | 1 |
| 1 | Gemeinde Tscherms - Comune di Cermes  | Ciao                                              | Offen         | Abgeschlossen       | 31/07/2012 | <b>*</b> |   |   |
| i | Ente Multiplo 1 - Ente Staz App 3     | Convenzione con approvazione ordini automatica DE | Offen         | Ausschreibung läuft | 03/09/2016 | 1        | R | - |

Es werden alle Bestellungen angezeigt, welche für die ausgewählte Konvention an den Wirtschaftsteilnehmer gesendet wurden.

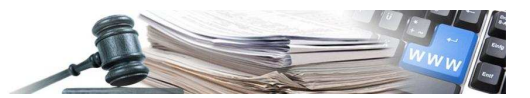

## In der Spalte "Aktion" auf "Ergebnis" klicken und die Aktualisierung vornehmen.

|                                   | Liste Bestellungen |
|-----------------------------------|--------------------|
| Identifikationsdaten der Bestellu | ng                 |
| Betrag da:                        |                    |
| Betrag a:                         |                    |
| Datum da:                         |                    |
| Datum a:                          |                    |
|                                   | Search             |

## Liste Bestellungen

|   | Nr. Protocollo | Konvention                                        | Identifikationsdaten der Bestellung | Status    | Betrag     | Datum Unterzeichnung | Aktion     |
|---|----------------|---------------------------------------------------|-------------------------------------|-----------|------------|----------------------|------------|
| 1 |                | convenzione con approvazione ordini automatica DE | acquisto_327                        | bozza     | 443,43€    | 30/01/2014 17:35     | Bearbeiten |
| 2 |                | convenzione con approvazione ordini automatica DE | acquisto_326                        | bozza     | 43,30€     | 30/01/2014 17:32     | Bearbeiten |
| 3 | 000111/2014    | convenzione con approvazione ordini automatica DE | acquisto_316                        | bestätigt | 300,00 €   | 30/01/2014 11:33     | Ergebnis   |
| 4 | 000110/2014    | convenzione con approvazione ordini automatica DE | acquisto_325                        | bestätigt | 2,00€      | 30/01/2014 11:31     | Ergebnis   |
| 5 |                | convenzione con approvazione ordini automatica DE | acquisto_317                        | bozza     | 566,00€    | 16/10/2013 09:52     | Bearbeiten |
| 6 | 000319/2013    | convenzione con approvazione ordini automatica DE | acquisto_309                        | bestätigt | 5.000,27 € | 12/09/2013 17:13     | Ergebnis   |
| 7 | 000318/2013    | convenzione con approvazione ordini automatica DE | acquisto_308                        | bestätigt | 30.000,00€ | 12/09/2013 17:05     | Ergebnis   |
| 8 | 000317/2013    | convenzione con approvazione ordini automatica DE | acquisto_307                        | bestätigt | 50.000,00€ | 12/09/2013 17:00     | Ergebnis   |

Unter "Verlauf Vertrag" auf "Bearbeiten" klicken und die Felder:

- Datum Beginn des Vertrages \_
- Datum Ende des Vertrages
- Summe der ausgezahlten Rechnungsbeträge (ohne MwSt.) \_ ausfüllen.

Sobald die Felder eingegeben worden sind, zunächst auf der Ebene "Verlauf Vertrag" und dann auf der Ebene "Ergebnis" auf "Speichern und weiter" klicken.

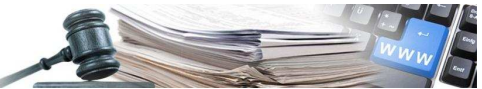

|                                                                                                    | Ergebnis                                                                                                    |                                        |                    |                 |               |        |  |  |  |  |
|----------------------------------------------------------------------------------------------------|----------------------------------------------------------------------------------------------------|----------------------------------------|--------------------|-----------------|---------------|--------|--|--|--|--|
| Gemeinde Barbian<br>BESTELLUNG 000111/2014 - CONVENZ<br>Auswahl des Vertragspartners: Direktverge<br>Cig: 1212122122<br>Importo dell'ordine (comprensivo di oneri<br>Sicherheitskosten nicht dem Abschlag unt<br>An Dritte weitervergebbarer Betrag: 0 %<br>Ergebnis des Verfahrens: Zugeschlagen<br>Bearbeiten<br>Verlauf Vertrag<br>Summe der ausgezahlten Rechnungsbeträä | IONE CON APPROVAZIONE ORDINI AUTOM4<br>abe im Beitritt zu Rahmenvereinbarung/Konver<br>i di sicurezza): 300,00 €<br>erworfen: 0,00 €                   | ATICA DE<br>Ition                      |                    |                 |               |        |  |  |  |  |
| Bearbeiten 1                                                                                                    |                                                                                                    |                                        |                    |                 |               |        |  |  |  |  |
| CPV-Kode                                                                                                    |                                                                                                    |                                        |                    |                 |               |        |  |  |  |  |
| 031000002 - Landwirtschafts- und Garten                                                                                                    | bauerzeugnisse                                                                                                    |                                        |                    |                 |               |        |  |  |  |  |
|                                                                                                    |                                                                                                    |                                        | Zuschlagsbetrag    | o/ 0/           | Deture        |        |  |  |  |  |
| #                                                                                                    |                                                                                                    | ohne<br>Sicherheitskosten              | Abschlag Aufsch    | Ilag Zuschlag   | Aktionen      |        |  |  |  |  |
| 1 Einzelunternehmen<br>Gesetzlic                                                                                                    | Spa, F.IVA IT-12343070, C.F. HIMITUT 02702070<br>no, 1 - 11111 Milano (AR), Italia<br>cher Vertreter: azzurro mario (C.F. nnnttt78g7                   | 8g098i)                                | 300,00€            | 0,00000         | 21/03/2014    | Detail |  |  |  |  |
| (1) Auftragnehmerlirma<br>Torna a elenco ordini Speichern und Weiter                                                                                                    |                                                                                                    |                                        |                    |                 |               |        |  |  |  |  |
| Verlauf Vertrag bearbeiten                                                                                                    |                                                                                                    |                                        |                    |                 |               |        |  |  |  |  |
| Die eingegebenen Daten werde                                                                                                    | en sofort veröffentlicht.                                                                                                    |                                        |                    |                 |               |        |  |  |  |  |
| Gemeinde Barbian<br>BESTELLUNG 000111/2014 - Co<br>Datum Beginn des Vertrages                                                                                                    | ONVENZIONE CON APPROVAZIONE                                                                                                    | ORDINI AUTOMATI                        | CA DE              |                 |               |        |  |  |  |  |
|                                                                                                    | Das Feld ist für alle Verfahrensa<br>Bauaufträge (EVS) ist die Eingabe nie                                                                             | rten auszufüllen. Fi<br>cht notwendig. | ür Zuschläge de    | r Einheitlichen | Vergabestell  | e      |  |  |  |  |
| Datum Ende des Vertrages                                                                                                    |                                                                                                    |                                        |                    |                 |               |        |  |  |  |  |
|                                                                                                    | Das Feld ist für alle Verfahrensarten auszufüllen. Für Zuschläge der Einheitlichen Vergabestelle<br>Bauaufträge (EVS) ist die Eingabe nicht notwendig. |                                        |                    |                 |               |        |  |  |  |  |
| Summe der ausgezahlten *<br>Rechnungsbeträge (ohne MwSt)                                                                                                    | €                                                                                                    | 0,00                                   |                    |                 |               | _      |  |  |  |  |
|                                                                                                    |                                                                                                    | Zurü                                   | ick zum Detail Err | gebnis          | hern und Weit | er 2   |  |  |  |  |